## OneHealthPort HIE

## **C-CDA Validation Testing User's Guide**

C-CDA documents must be validated for conformance with national standards for file structure and format before submission to the clinical data repository. The instructions below outline the steps to take to test C-CDA documents.

- 1. Open a browser and go to <u>http://www.onehealthport.com/hie/hie-applications-portal</u>
- 2. Click on the HIE Applications Portal button.

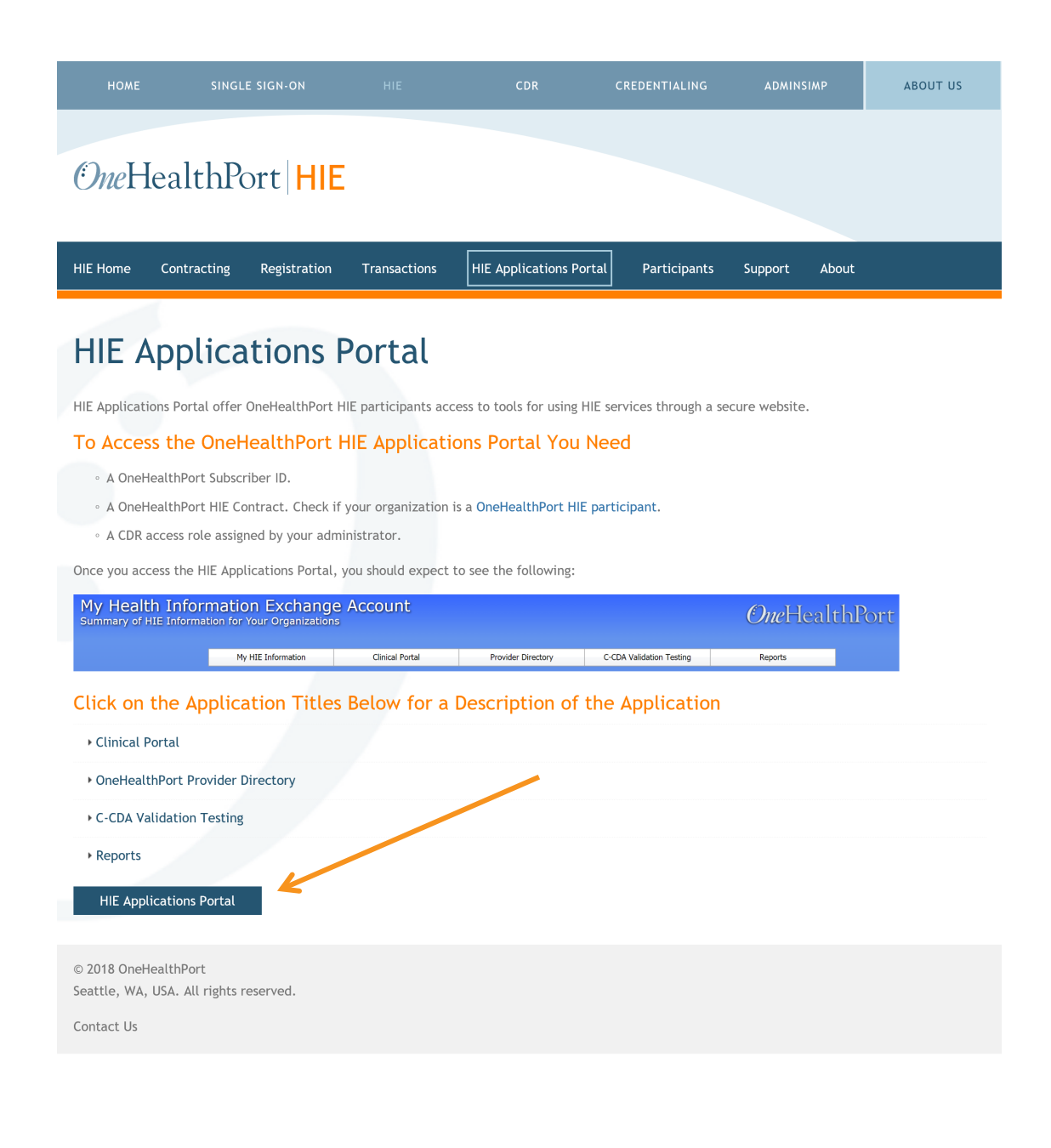

3. Log in using the OneHealthPort SSO subscriber ID and Password.

| <i>One</i> Hea              | lthPort Or                                                                                                    | <i>we</i> HealthPort HIE |
|-----------------------------|----------------------------------------------------------------------------------------------------|--------------------------|
| Subscriber ID:<br>Password: | l Password Login                                                                                                    | ]                        |
|                             | This login page requires that you have registered as a OneHealthPort Subscriber.<br>I'm not a OneHealthPort Subscriber but would like information on subscribing<br>Forgot My Password<br>Forgot My Subscriber IE |                          |

4. Click on the C-CDA Validation Testing tab.

| My Health In<br>Summary of HIE Inf             | Health Information Exchange Account<br>hary of HIE Information for Your Organizations |                                               |                    |                          | <i>One</i> HealthPort Oregout |  |  |
|------------------------------------------------|---------------------------------------------------------------------------------------|-----------------------------------------------|--------------------|--------------------------|-------------------------------|--|--|
| Му                                             | HIE Information                                                                       | Clinical Portal                               | Provider Directory | C-CDA Validation Testing | Reports                       |  |  |
| HIE Merr                                       | ber Affiliations                                                                      |                                               |                    | Selected Organization:   | neHealthPort - HIE Testir 💌   |  |  |
| OneH                                           | ealthPort - HIE Testin                                                                | g Account d/b/a OneHealthPo                   | rt - HIE TEST      |                          |                               |  |  |
|                                                | Organization ID:                                                                      |                                               |                    |                          |                               |  |  |
|                                                | User Name:                                                                            |                                               |                    |                          |                               |  |  |
|                                                | User ID:                                                                              |                                               |                    |                          |                               |  |  |
|                                                | Clinical Portal Role:                                                                 |                                               |                    |                          |                               |  |  |
|                                                |                                                                                       |                                               |                    |                          |                               |  |  |
|                                                |                                                                                       |                                               | Help Documentation |                          |                               |  |  |
| One <del>l</del><br>One <del>l</del><br>Tips I | lealthPort Claims View U<br>lealthPort Clinical Portal<br>For Finding Patients in th  | ser Guide<br>User Guide<br>ne Clinical Portal |                    |                          |                               |  |  |
|                                                |                                                                                       |                                               |                    |                          |                               |  |  |

5. On the C-CDA Validator home page, navigate to the file location on your computer or server by clicking the **Choose File** button.

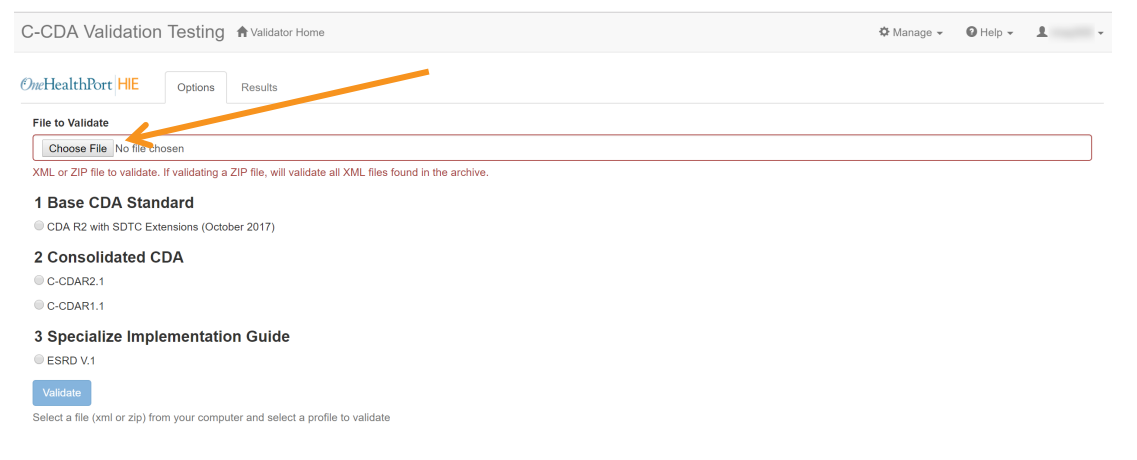

6. Select the file to validate and click open.

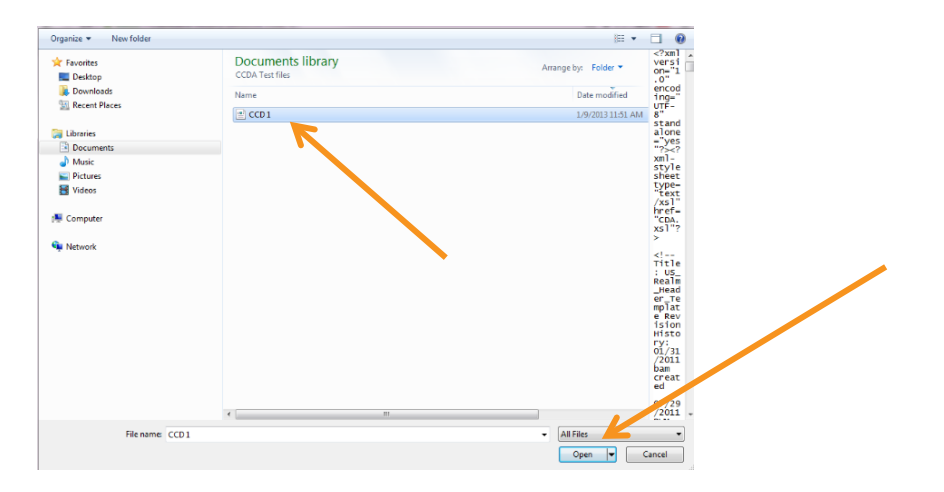

7. Click on the **Base CDA Standard** CDA\_R2 radio button, and then click on the validate button.

| C-CDA Validation Testing A Validator Home                                                                | 🌣 Manage 👻 | 🛿 Help 👻 | ± - |
|----------------------------------------------------------------------------------------------------|------------|----------|-----|
| OuchealthPort HIE Options Results                                                                        |            |          |     |
| File to Validate                                                                                         |            |          |     |
| Choose File No file chosen                                                                               |            |          |     |
| XML or ZIP file to validate. If validating a ZIP file, will validate all XML files found in the archive. |            |          |     |
| 1 Base CDA Standard<br>© CDA R2 with SDTC Extensions (October 2017)                                      |            |          |     |
| 2 Consolidated CDA                                                                                       |            |          |     |
| C-CDAR2.1                                                                                                |            |          |     |
| C-CDAR1.1                                                                                                |            |          |     |
| 3 Specialize Implementation Guide                                                                        |            |          |     |
| Validate                                                                                                 |            |          |     |
| Select a file (xml or zip) from your computer and select a profile to validate                           |            |          |     |

8. The screen that returns will have the results of the validation test. Files with **no errors**, "pass" validation.

| Apps G Google 🛄 DHP Bookmarks 🛄 Social 💭 Financial 🦳 Health 🛄 Music 🦳 Sa | andlot 📋 Food and Spices | * 🗋 Other bookmad   |
|--------------------------------------------------------------------------|--------------------------|---------------------|
| alidator 🕈 Home                                                          | 🌣 Manage 👻               | ● Help + 1 may005 + |
| Options Results                                                          |                          |                     |
| Errors Warnings                                                          |                          |                     |
| Jan 15, 2016 11:50:50 AM                                                 |                          | ^                   |
| Total errors: 0 Total warnings: 0                                        |                          | _                   |
| File "CCD 1 xmF (0 errors, 0 warnings)                                   |                          | *                   |
| Errors                                                                   |                          |                     |
| No errors                                                                |                          |                     |
| Warnings                                                                 |                          |                     |
|                                                                          |                          |                     |

## OneHealthPort HIE

**C-CDA Validation Testing User's Guide** 

## Files with **errors** do not "pass" validation. Errors much be cleared and files retested for validation.

| Validator            | A Hom                    | ie          |             |      |                                                                          | 🌣 Manage 👻                      | 🛿 Help 🗸        | 👤 rmay005 🗸 |
|----------------------|--------------------------|-------------|-------------|------|--------------------------------------------------------------------------|---------------------------------|-----------------|-------------|
| Options              | Results                  |             |             |      |                                                                          |                                 |                 |             |
| Errors               | Warning                  | 5           |             |      |                                                                          |                                 |                 |             |
| Jan 15,              | 2016 12:2                | 1:18 PM     |             |      |                                                                          |                                 |                 | ^           |
| Total er<br>Total wa | rors: 1<br>arnings: 0    | <b>←</b>    |             |      |                                                                          |                                 |                 |             |
| File "               | CCD 2.xml                | '(1 errors, | 0 warnings) |      |                                                                          |                                 |                 | ~           |
| Err                  | ors 🗲                    |             |             |      | ~                                                                        |                                 |                 |             |
| Тур                  | 9                        | Line #      | Context     | Test | Message                                                                  |                                 |                 |             |
| Stru                 | cture                    | 3           |             | N/A  | Element '{urn:astm-org:CCR}Conti<br>declaration available for the valida | nuityOfCareRecord<br>tion root. | I': No matching | j global    |
| Wa<br>No wa          | <b>rnings</b><br>arnings |             |             |      |                                                                          |                                 |                 |             |

9. There could be **warnings** shown in the result. Warning messages are informational to submitting organizations to improve the quality of the file content. Results with no errors, but that have warnings are considered to have passed validation.